### Step 1

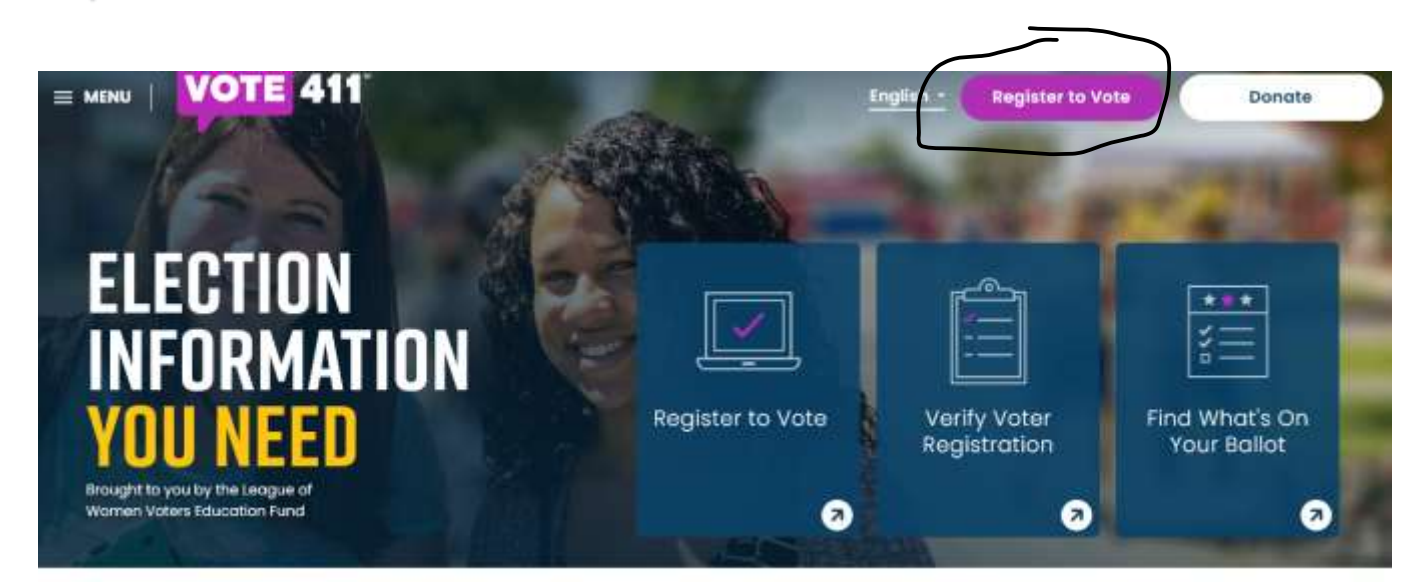

## Step 2

| © Email Address*                                                                                           | GET OTHER PERSONALIZED<br>VOTING INFORMATION                                    |
|----------------------------------------------------------------------------------------------------|---------------------------------------------------------------------------------|
| racheldieter@yahoo.com                                                                                     | See What's On Your Ballot                                                       |
| ② ZIP Code*                                                                                                | V Find Your Polling Place                                                       |
| 29202                                                                                                    | Discover Upcoming Debates Ar<br>Forums in Your Area                             |
|                                                                                                    | and much marel                                                                  |
| Next Step                                                                                                  | Get Started                                                                     |
| Note: Some states offer ondre voter registration. <u>Learn more.</u>                                       |                                                                                 |
| U.S. cilizen living abroad or uniformed services member? <u>Request your ballot with Overseas</u><br>Visia | Already Registered?<br>Spread the word and help get athen<br>registered to vote |
| Already registered? Share with your friends                                                                | 0 0 0                                                                           |

#### SELECTING "I HAVE A CURRENT SC STATE IDENTIFICATION CARD OR DRIVER'S LICENSE"

|              |                    |                            |                    | In English 🗘      |  |  |  |  |  |
|--------------|--------------------|----------------------------|--------------------|-------------------|--|--|--|--|--|
|              | Name<br>Title*     | First Name*                | Last Name*         | Suffix            |  |  |  |  |  |
|              | ¢                  | Rachel Jane                | Does               | (none)\$          |  |  |  |  |  |
|              | Required           |                            |                    |                   |  |  |  |  |  |
|              | 🖬 tam c            | I am a U.S. citizen.*      |                    |                   |  |  |  |  |  |
|              | Home A<br>Address* | ddress                     |                    | Unit/Lot #        |  |  |  |  |  |
|              | 123 Fore           | st Rd.                     |                    | or ney core       |  |  |  |  |  |
|              |                    |                            |                    |                   |  |  |  |  |  |
|              | City*              |                            | State*             | ZIP Code*         |  |  |  |  |  |
|              | Lexingto           | n                          | SC                 | 29072             |  |  |  |  |  |
| ve a SC ID.  | O I DO NOT         | na online voter registrati | ATE IDENTIFICATION | CARD OR DRIVER'S  |  |  |  |  |  |
| $\checkmark$ | LICENSE            |                            |                    |                   |  |  |  |  |  |
| V            | Date of Birt       | h* ⑦ P                     | hone               | Туре              |  |  |  |  |  |
|              | Date of Birt       | h* ③ P                     | hone<br>8032063456 | Type<br>Mobile \$ |  |  |  |  |  |

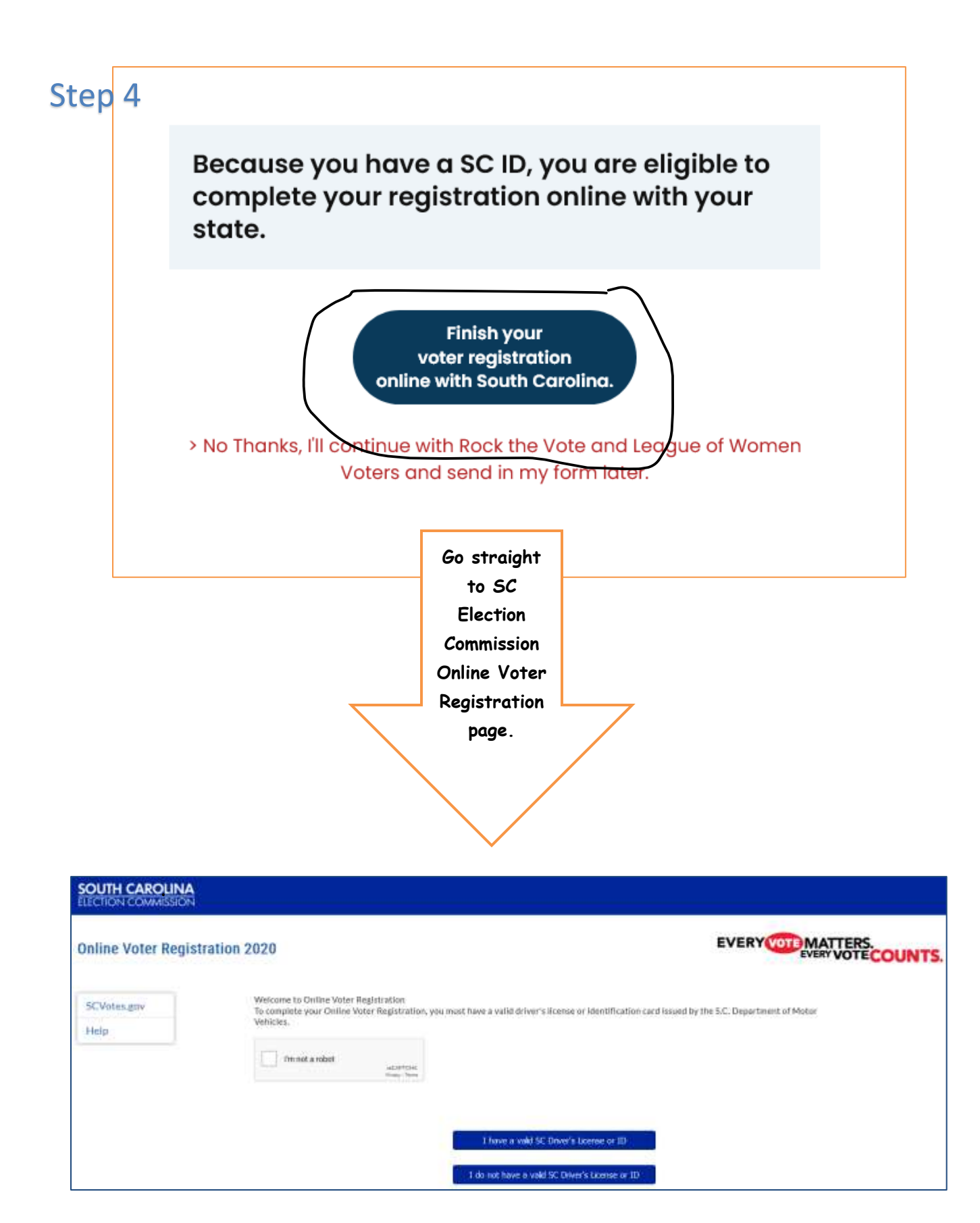

### SELECTING "I DO NOT HAVE A CURRENT SC STATE IDENTIFICATION CARD OR DRIVER'S LICENSE"

# Step 3

| Ms.   Rachel Jan  Ms.   Rachel Jan  Address  I am a U.S. citizen.*  I am a U.S. citizen.*  Rachel Jan  Rachel Jan  R | e<br>ddrem<br>ince t<br>iDEN<br>SC 5T/                                                                                                    | State<br>Sc<br>sfrom the<br>last t<br>TIFICATION                                                                                                    | e one above.<br>ime I registered                                                                                                    | Unit/Lo<br>Unit/Lo<br>ZiP Code*<br>29072                                                                                                    | (none)¢<br>x #                                                                                                    |  |
|----------------------------------------------------------------------------------------------------|----------------------------------------------------------------------------------------------------|----------------------------------------------------------------------------------------------------|----------------------------------------------------------------------------------------------------|----------------------------------------------------------------------------------------------------|----------------------------------------------------------------------------------------------------|--|
| I am a U.S. citizen.* I have changed my name.  I have changed my name.  I ome Address ddress* 123 Forest Rd. Ity* Lexington I get my mail at a different ad I have changed my address s I thave a current so state I too NO HAVE A CURRENT S UCENSE Number* 1234                                                                                                    | )<br>ddrem<br>since t<br>i IDEN<br>SC 5T/                                                                                                    | State<br>SC<br>s from the<br>last t<br>TIFICATR<br>ATE IDEN                                                                                                    | e one above.<br>ime I registered<br>DN CARD OR D                                                                                                    | Unit/Lo<br>ZiP Code*<br>29072                                                                                                    | x #                                                                                                    |  |
| I have changed my name. I have changed my name. I have changed my name. I have changed my address s I have changed my address s I have change  | ddress<br>since t<br>E IDEN<br>SC ST/                                                                                                    | State<br>SC<br>s from the<br>last t<br>TIFICATION                                                                                                    | e one above.<br>Ime I registered<br>ON CARD OR D                                                                                                    | Unit/Lo<br>ZIP Code*<br>29072                                                                                                    | x #                                                                                                    |  |
| Iome Address<br>ddress*<br>123 Forest Rd.<br>ity*<br>Lexington<br>I get my mail at a different ad<br>I have changed my address s<br>O THAVE A CURRENT SC STATE<br>I DO NO HAVE A CURRENT S<br>UCENSE<br>Number*<br>1234                                                                                                    | ddress<br>since t<br>IDEN<br>SC ST/                                                                                                    | State<br>SC<br>from the<br>last t<br>TIFICATE                                                                                                    | e one above.<br>Ime I registered<br>DN CARD OR D                                                                                                    | Unit/Lo<br>ZIP Code*<br>29072                                                                                                    | x #                                                                                                    |  |
| 123 Forest Rd.<br>Sity*<br>Lexington<br>1 get my mail at a different ac<br>1 have changed my address s<br>0 THAVE A CURRENT SC STATE<br>1 DO NC HAVE A CURRENT S<br>UCENSE<br>0 Number*<br>1234                                                                                                    | ddress<br>since t<br>I DEN<br>SC 51/                                                                                                    | State<br>SC<br>s from the<br>last t<br>TIFICATE                                                                                                    | e one above.<br>Ime I registered<br>DN CARD OR D                                                                                                    | ZIP Code*<br>29072                                                                                                    |                                                                                                    |  |
| Lexington I get my mail at a different ad I have changed my address s O HAVE A CURRENT SC STATE I DO NOL HAVE A CURRENT S UCENSE Number* 1234                                                                                                    | idress<br>since t<br>IDEN<br>SC ST/                                                                                                    | State<br>SC<br>if from the<br>last t<br>TIFICATE                                                                                                    | e one above.<br>ime I registered<br>DN CARD OR D                                                                                                    | ZIP Code*<br>29072<br>Ito vote (2)                                                                                                    |                                                                                                    |  |
| Lexington I get my mail at a different ad I have changed my address s O THAVE A CURRENT SC STATE I DO NO HAVE A CURRENT S UCENSE Number* 1234                                                                                                    | fdress<br>lince f<br>IDEN<br>SC ST/                                                                                                    | SC<br>from the<br>the last t<br>TIFICATO<br>ATE IDEN                                                                                                    | e one above.<br>ime I registered<br>ON CARD OR D                                                                                                    | 29072                                                                                                    |                                                                                                    |  |
| I get my mail at a different as I have changed my address s I have a current sc state I DO NCHAVE A CURRENT S UCENSE Number* 1234                                                                                                    | idress<br>ilnce 1<br>IDEN<br>SC 57/                                                                                                    | t from the<br>line last t<br>TIFICATE<br>ATE IDEN                                                                                                    | e one above.<br>ime I registered<br>ON CARD OR D                                                                                                    | I to vote. (2)                                                                                                    |                                                                                                    |  |
| ou must provide at least the last fo<br>our full social security number on a<br>namy report produced by the State<br>nauthorized Individual. (South Care                                                                                                    | iut digi<br>a volun<br>s Electi<br>alina 1                                                                                                    | its of you<br>tory bosi<br>ion Comr<br>itle 7-5-1                                                                                                    | social security r<br>s. Social security<br>nission nor is it n<br>ro)                                                                                                    | umber, You number doe<br>riequed to an                                                                                                    | may provide<br>e not appec<br>y                                                                                                    |  |
| oce*                                                                                                    |                                                                                                    | (9 P                                                                                                    | arty*                                                                                                    |                                                                                                    |                                                                                                    |  |
| White                                                                                                    | *                                                                                                    |                                                                                                    | NUHR                                                                                                    |                                                                                                    |                                                                                                    |  |
| ate of Birth *                                                                                                    | D Pt                                                                                                    | Ione                                                                                                    |                                                                                                    | Туре                                                                                                    |                                                                                                    |  |
| 10 10 1990                                                                                                    |                                                                                                    | 1111-1                                                                                                    | 9718-1177                                                                                                    | #                                                                                                    | \$ elidol                                                                                                    |  |
|                                                                                                    | must provide at least the last for<br>r full social security number on a<br>my repart produced by the State<br>subbrized individual. (South Can<br>Ce*<br>White<br>te of Birth * | must provide at least the last four dig<br>r full social security number on a volu<br>any repart produced by the State Elect<br>suborized individual. (South Carolina 1<br>ce*<br>White \$<br>te of Birth * (2) Pf | must provide at least the last four digits of your full social security number on a voluntary basis any report produced by the State Election Canin subhrized individual. (South Carolina 1996 7-5-1) ce* (2) P<br>White (2) P<br>White (2) Phone | must provide at least the last four digits of your social security in full social security number on a voluntary basis. Social security any report produced by the State Election Contrinsision nor is it in subhrized individual. (South Carolina 18te 7-5-170) ce* (2) Party* None te of Birth * (2) Phone | must provide at least the last four digits of your social security number, you in full social security number on a voluntary basis. Social security number does any report produced by the State Election Commission not is it released to an subhrized individual. (South Carolina Title 7-5-170) CE* (2) Party* White  te of Birth * (2) Phone T |  |

### Step 4

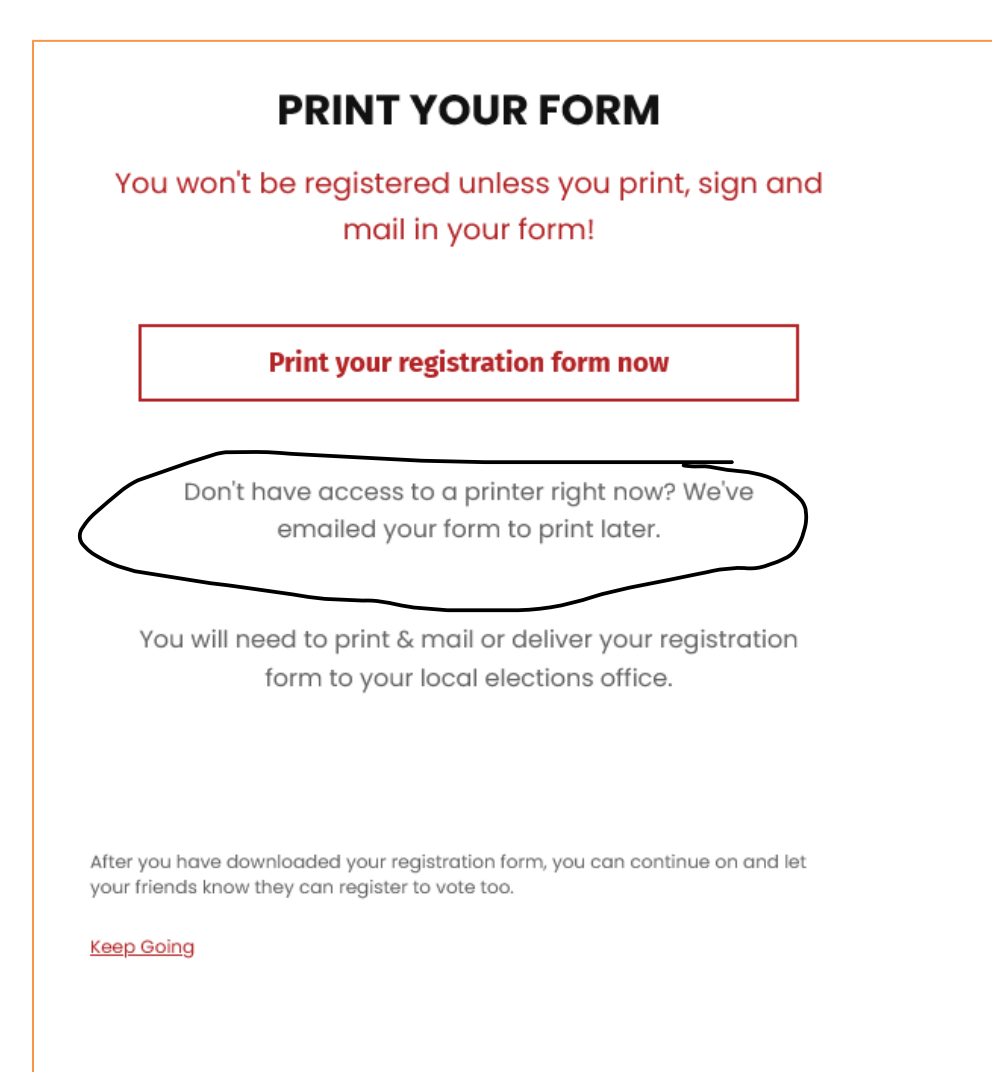

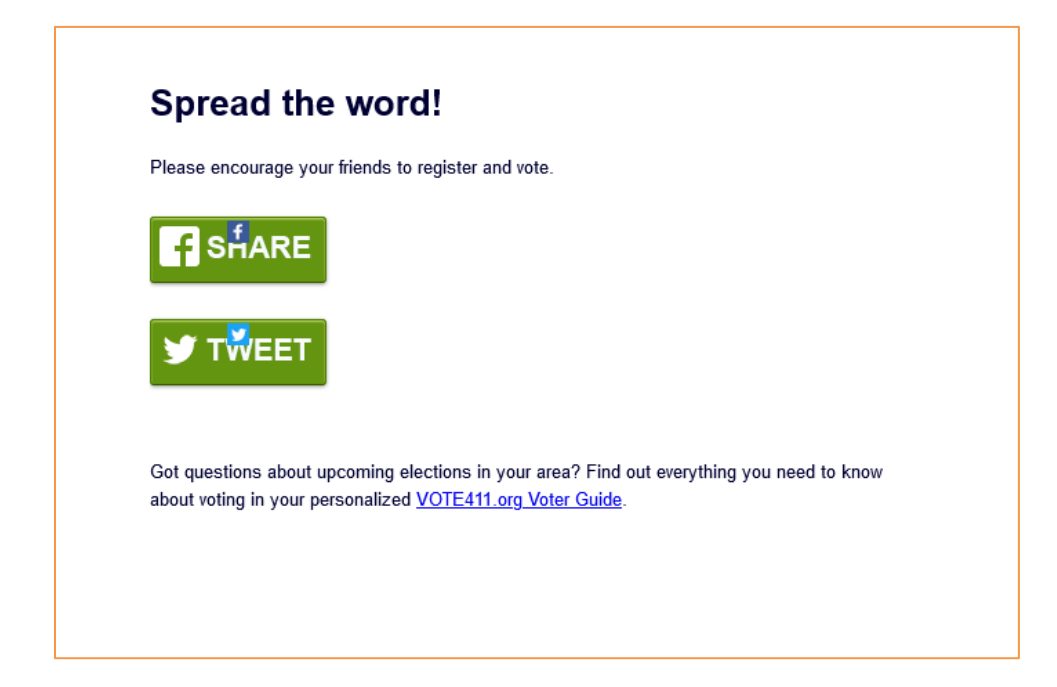

### Step 5

#### EMAIL NOTICE RECEIVED WHEN YOU COMPLEE REGISTRATION WITH VOTE411

V

vote411@lwv.org To: racheldieter@yahoo.com

Dear Rachel Jane,

Thanks for completing your voter registration application with Rock the Vote. You can download your application by clicking here.

Just a reminder, if you have not already done so, please make sure to PRINT, SIGN, STAMP, and MAIL your form to the address provided on the form and shown below.

Registration and Elections Office Auxiliary Administration Building 605 W Main St Ste C Lexington, SC, 29072 📇 🛛 Sun, Aug 8 at 6:01 PM 🛛 🕇

### DON'T FORGET! YOU MUST SIGN, STAMP & MAIL YOUR FORM.

If you have already mailed in your form, you can <u>click here</u> to stop receiving reminders about sending it in. If you want to check on the status of your voter registration application, call your state election office at (803) 734-9060, or check online at http://www.scvotes.org/.

We also need your help getting others registered to vote. There are important races all over the country. Please direct them to register.rockthevote.com or send the message below.

And, finally, don't forget to vote when Election Day rolls around. There are 45 million eligible young voters and if we want politicians to pay attention to the issues we care about, we have to vote.

Thanks, Your friends at Rock the Vote

P.S. Visit <u>www.rockthevote.com</u> for more information on voting, the elections, and the issues you care about, as well as for tools to start your own voter registration campaign.

# VOTER REGISTRATION

### Step 6

# ROCK THE OTE

# You are not registered until you sign, stamp, and mail your completed form!

#### INSTRUCTIONS

Take these easy steps to complete your voter registration:

- Sign the form. You must sign the voter registration form before you mail it.
- Place your form in an envelope and hand address it to your local election official. Alternatively, make a mailer.
   Fold the form and address sheet in half. Make sure the address is visible on the outside. Tape or staple the folded form at the bottom to create the mailer.

### HOW TO MAKE A MAILER

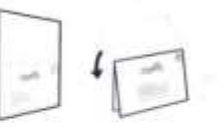

- Stamp it. Place first class stamp on your envelope or folded mailer.
- 4. Mail it. Put your voter registration form in the mail.
- 5. Vote. On Election Day, go to the polls and vote.

SUBMIT YOUR COMPLETED, SIGNED FORM TO:

Registration and Elections Office Auxiliary Administration Building 605 W Main St Ste C Lexington, SC, 29072

#### REGISTRATION DEADLINE:

postmarked 30 days before the election

#### YOU MUST READ

https://www.rock/hevole.org/registration/instructions/SC-en.html FOR COMPLETE GENERAL AND STATE-SPECIFIC INSTRUCTIONS, INCLUDING ELIGIBILITY REQUIREMENTS.

### FIRST TIME VOTERS WHO REGISTER BY MAIL

If you are registering to vote for the first time in your jurisdiction and are mailing this registration application, Federal law requires you to show proof of identification the first time you vote. Proof of identification includes: A current and valid photo identification or a current utility bill, bank statement, government check, paycheck, or government document that shows your name and address.

Voters may be exempt from this requirement if they submit a copy of this identification with their mail in voter registration form.

If you wish to submit a copy, please keep the following in mind: Your state may have additional identification requirements which may mandate you show identification at the polling place even if you meet the Federal proof of identification.

Do not submit original documents with this application, only copies.

# Voter Registration Application Before completing this form, review the General, Application, and State specific instructions.

| re y<br>/ill y<br>you | ou a citizen of the<br>ou be 18 years old<br>a checked "No" in<br>e see state-specific ins                                                                                                    | United State of Americ<br>I on or before election on<br>response to either of<br>aructions for rule regarding of                                                                                                    | a? Yé<br>day? <sup>1</sup><br>f thes<br>sigbilit     | HS<br>Yes<br>e question<br>y to register pr                                                                      | s, do not complet                                                                                                    | te form                                      | This s                                                          | pace for office use only.                     |                                                                                                    |           |
|-----------------------|----------------------------------------------------------------------------------------------------|----------------------------------------------------------------------------------------------------|------------------------------------------------------|----------------------------------------------------------------------------------------------------|----------------------------------------------------------------------------------------------------|----------------------------------------------|-----------------------------------------------------------------|-----------------------------------------------|----------------------------------------------------------------------------------------------------|-----------|
| 1                     | ⊡Mr, ⊡Miss<br>⊡Mrs. ⊡Ms.                                                                                                    | Last Name<br>Does                                                                                                    |                                                      |                                                                                                    |                                                                                                    |                                              | Middle Name(s)                                                  |                                               | □Jr. □11<br>□Sr. □11<br>□1                                                                                                    |           |
| 2                     | Home Address<br>123 Forest Rd.                                                                                                    |                                                                                                    |                                                      |                                                                                                    | Apt. or Lot                                                                                                    | #                                            | City/Town<br>Lexington                                          | State<br>SC                                   | Zip Code<br>29072                                                                                                    |           |
| 3                     | Address Where Y                                                                                                    | ou Get Your Mail II Dif                                                                                                    | lerent                                               | From Abov                                                                                                    | 0                                                                                                    |                                              |                                                                 | City/Town                                     | State                                                                                                    | Zip Code  |
| •                     | Date of Birth 1                                                                                                    | 0 / 10 / 1956<br>onth Day Year                                                                                                    | 5                                                    | Telephon<br>803-206-3                                                                                            | d)                                                                                                    |                                              | ID Number - (See item 6 in the instructions for your st<br>1234 |                                               |                                                                                                    |           |
|                       | Choice of Party<br>(See Item 7 in the ins<br>Independent                                                                                                    | tructions for your state)                                                                                                    | 8                                                    | Race or E<br>(See Item 8<br>Black or /                                                                           | your state)                                                                                                    | 10                                           |                                                                 |                                               |                                                                                                    |           |
|                       | <ul> <li>The information<br/>penalty of perju<br/>imprisoned, or (<br/>United States.</li> </ul>                                                                                                    | I provided is true to th<br>ry. If I have provided fa<br>if not a U.S. citizen) de                                                                                                    | e best<br>Ise inf<br>portec                          | of my know<br>romation, I<br>i from or ref                                                                       | vledge under<br>may be fined,<br>lused entry to the                                                                                 | Qate                                         |                                                                 | 1                                             |                                                                                                    |           |
|                       | The information<br>penalty of perju<br>imprisoned, or (<br>United States.     u are registe<br>es of valid ide<br>case fill (                                                                                                    | ring to vote for<br>ntification docum                                                                                                    | e best<br>lse inf<br>ported<br>the f                 | first time<br>with this                                                                                          | vledge under<br>may be fined,<br>lused entry to the<br>a please refer<br>s form.<br>elow if th                                      | DateN<br>to the appl                         | Nonth<br>icatio                                                 | Day Year<br>on instructions for in<br>to you. | formation o                                                                                                    | on submit |
|                       | The information<br>penalty of perju<br>imprisoned, or (<br>United States. <b>u are registe</b><br>es of valid ide<br>ease fill d<br>is application is for                                                                                                    | ring to vote for<br>ntification docum<br>a change of name, w<br>Last Name                                                                                                    | the factors                                          | of my know<br>romation, I<br>d from or ref<br>first time<br>with this<br>ons be<br>as your nam                   | viedge under<br>may be fined,<br>fused entry to the<br>a please refer<br>s form.<br>elow if the<br>he before you char<br>First Name | DateN<br>to the appl<br>ney app<br>nged it?  | Nonth<br>licatio                                                | Day Year<br>on instructions for in<br>to you. | formation o                                                                                                    | on submit |
|                       | The information<br>penalty of perju<br>imprisoned, or (<br>United States. United States. | I provided is true to the<br>ry. If I have provided fa<br>if not a U.S. citizen) de<br>ring to vote for<br>ntification docum<br>out the second<br>r a change of name, we<br>Last Name                                               | e best<br>lse inf<br>ported<br>the f<br>ents<br>ctio | of my know<br>romation, I<br>d from or ref<br>first time<br>with this<br>ons be<br>as your nam                   | viedge under<br>may be tined,<br>fused entry to the<br>a please refer<br>s form.<br>elow if the<br>he before you char<br>First Name | DateN<br>to the appl<br>ney app<br>nged it?  | icatio                                                          | Day Year<br>on instructions for in<br>to you. | formation o                                                                                                    | on submit |
|                       | The information<br>penalty of perju<br>imprisoned, or (<br>United States. <b>u are registe</b><br>es of valid ide<br>ease fill (<br>is application is for<br>Mr. Miss<br>Mrs. Ms.     Muss<br>su were registered<br>Street (or route ar                                                                                                    | I provided is true to the<br>ry. If I have provided fa<br>if not a U.S. citizen) de<br>ring to vote for<br>ntification docum<br>out the second<br>r a change of name, we<br>Last Name<br>before but this is the find<br>box number) | e best<br>Ise inf<br>ported<br>the f<br>ents<br>ctio | of my know<br>romation, I<br>d from or ref<br>first time<br>with this<br>ons be<br>as your name<br>e you are ref | vledge under<br>may be tined,<br>tused entry to the<br>c please refer<br>s form.<br>elow if the<br>before you char<br>First Name    | Date N<br>No the appl<br>ney app<br>nged it? | Nonth<br>icatic<br>Dly<br>2, what<br>#                          | Day Year<br>on instructions for in<br>to you. | formation of the second second | on submit |

Route #2

Public School

D

Grocery Store Woodchuck Road

х

If the applicant is unable to sign, who helped the applicant fill out this application? Give name, address and phone number (phone number optional).

Mail this application to the address provided for your State.

# FOR OFFICIAL USE ONLY

|   | · · · · · · · · · · · · · · · · · · · |
|---|---------------------------------------|
|   |                                       |
|   | · · · · · · · · · · · · · · · · · · · |
|   | ) <del></del>                         |
| 3 |                                       |
|   |                                       |
|   |                                       |

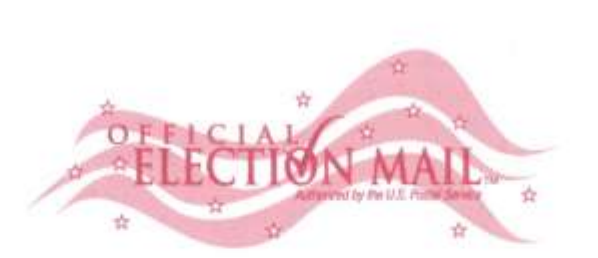

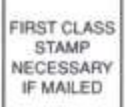

Registration and Elections Office

Auxiliary Administration Building

605 W Main St Ste C

Lexington, SC, 29072

#### SAMPLE EMAIL REMINDER IF YOU DID NOT COMPLETE YOUR REGISTRATION:

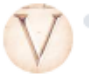

vote411@lwv.org
 To: racheldieter@yahoo.com

🖶 🛛 Mon, Aug 9 at 11:40 AM 🌖

Hey,

I noticed that you didn't finish filling out your online voter registration form. Registering with Rock the Vote and League of Women Voters's online tool takes less time than it takes to... Make popcorn Take a Buzzfeed quiz Listen to a Beyoncé song

We want you to be part of our vast community of empowered voters. Amplify your voice today by finishing the registration process and making sure you are ready for the next election!

Rock the Vote and League of Women Voters

register.rockthevote.com